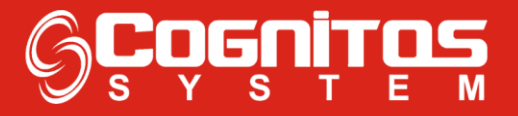

## Gerar Relatório CFe-SAT – PDF

1° - Entrar no modulo "**Relatório**";

| S Enki - administrador |               |  |  |  |
|------------------------|---------------|--|--|--|
|                        | >> Q          |  |  |  |
|                        |               |  |  |  |
| ÷                      | Cadastros     |  |  |  |
| ₽\$                    | Financeiro    |  |  |  |
| ₽ <u></u>              | Vendas        |  |  |  |
| ₽ <b>`</b> ₩           | Compras       |  |  |  |
| ÷                      | RH            |  |  |  |
| ÷                      | Qualidade     |  |  |  |
| -                      | Relatórios    |  |  |  |
| £                      | Ferramentas   |  |  |  |
| ÷                      | Documentos    |  |  |  |
| Ð 🗘                    | Configurações |  |  |  |
| ₽?                     | Ajuda         |  |  |  |
| ÷                      | Sair          |  |  |  |

2° - Entrar em "Financeiro";

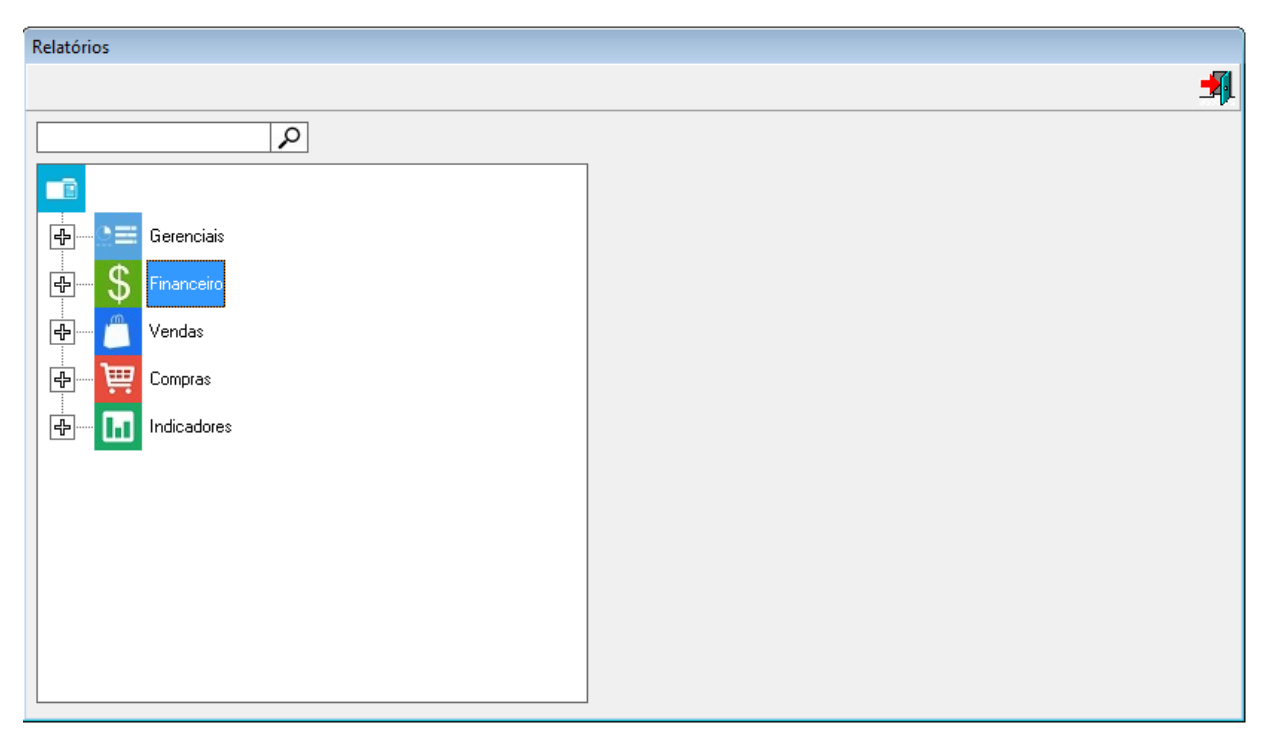

## 3° - Clicar 2x em "CFe-SAT Emitidos";

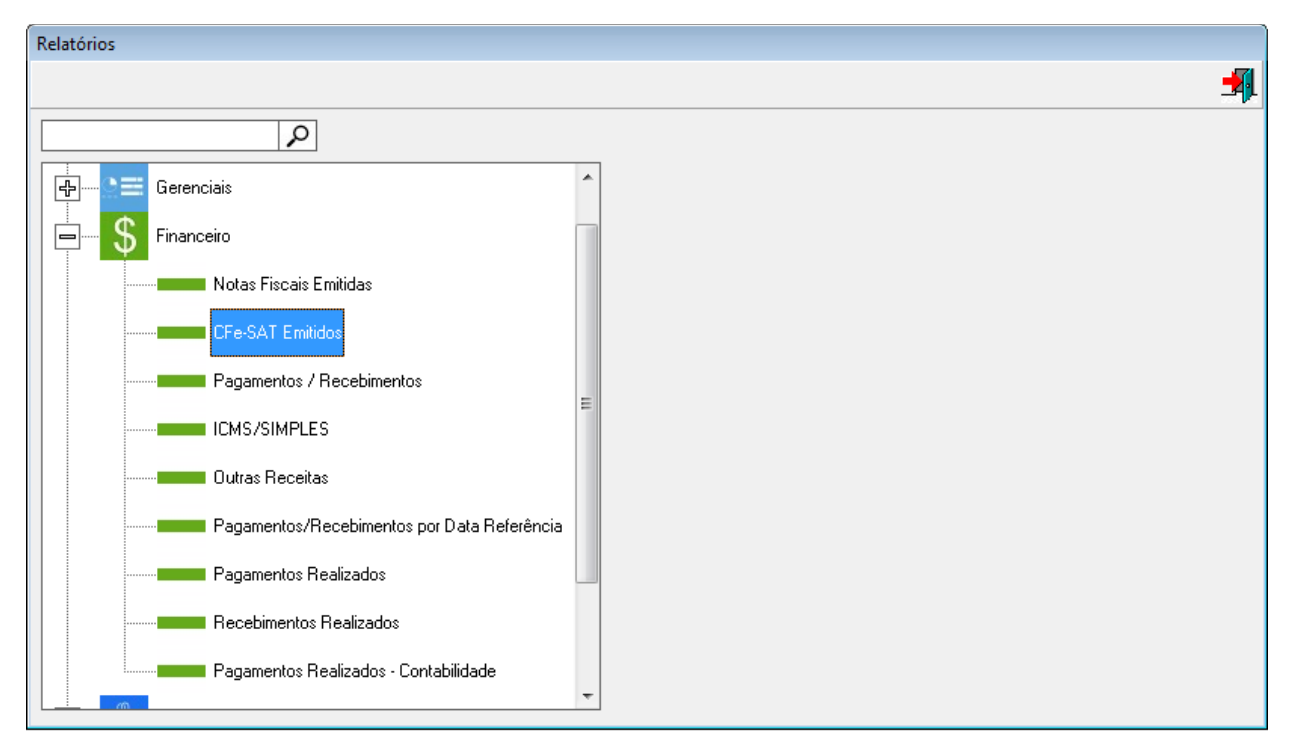

## 4° - Escolher a Data Inicial até a Final, e clicar em "Gerar Relatório".

| Relatórios                                  |   |                                                        |          |  |
|---------------------------------------------|---|--------------------------------------------------------|----------|--|
|                                             |   | ±                                                      | <b>4</b> |  |
| ٩                                           | ٦ | CFe-SAT Emitidos                                       | x        |  |
| Gerenciais                                  |   |                                                        |          |  |
| Financeiro                                  |   |                                                        |          |  |
| ······· Notas Fiscais Emitidas              |   |                                                        |          |  |
| CFe-SAT Emitidos                            |   |                                                        |          |  |
| Pagamentos / Recebimentos                   |   |                                                        |          |  |
| ICMS/SIMPLES                                | = |                                                        |          |  |
| Outras Receitas                             |   |                                                        |          |  |
| Pagamentos/Recebimentos por Data Referência |   | Data Inicial: Data Final:<br>21/08/2019 ▼ 21/08/2019 ▼ |          |  |
| Pagamentos Realizados                       |   | J                                                      |          |  |
| Recebimentos Realizados                     |   |                                                        |          |  |
| Pagamentos Realizados - Contabilidade       | - | Gerar Relatório                                        |          |  |